## Notifying of company solvency (485)

As part of the annual review process, companies need to pass a resolution regarding the solvency of their business. This usually occurs within two months following the annual review date.

The outcome of the solvency resolution can be:

- **Positive**—the directors of a company believe that the company <u>will</u> be able to pay it's debts as they're due.
- Negative— the directors of a company believe that the company won't be able to pay it's debts as they're due.
- No resolution passed—The directors have not passed a resolution within two months of the review date.

Depending on the outcome, you might need to lodge a **form 485** - **Statement in relation to company solvency** for the company.

| If the resolution is       |                                                                                                    |
|----------------------------|----------------------------------------------------------------------------------------------------|
| Positive                   | You don't need to lodge a form, but you should keep a copy of the resolution for your records.                                                                                                    |
| Negative                   | Lodge a form <b>485 - Statement in relation to company solvency</b> within 7 days of the date of resolution.                                                                                                    |
| No<br>resolution<br>passed | Lodge a form <b>485 - Statement in relation to company</b><br><b>solvency</b> within the 7 days <i>after</i> the end of the 2-month period<br>following the review date.                                                  |
|                            | For example, if the review date is 12 March 2019 and the<br>directors have not passed a resolution as of 12 May 2019 (i.e.<br>two months after the review date), the company has until 19<br>May 2019 to lodge this form. |

## To notify of solvency status

- 1. Select your client from the client sidebar.
- 2. Click **Corporate admin** on the top menu bar and click **Company forms** on the top-right of the page.
- 3. In the list of **Company forms** list, click **Prepare form** to the right of the appropriate form.
- 4. Select the solvency status:

| Solvency status                              |                                                                                                    |
|----------------------------------------------|----------------------------------------------------------------------------------------------------|
| Negative<br>solvency<br>resolution<br>passed | The directors of the company have passed a solvency resolution under section 347A that, in their opinion, there are reasonable grounds to believe that the company <u>WILL</u> <u>NOT</u> be able to pay its debts as and when they become due and payable. |
| Solvency<br>resolution not<br>passed         | The directors of the company have not passed a solvency resolution under section 347A within the statutory two-<br>month period after the review date.                                                                                                    |

- 5. Enter the **Date of resolution** where the negative solvency resolution was passed or, the **Company review date** if the solvency resolution was not passed.
- 6. Under **Signatory details**, enter the details of the meeting held for the change and select the signatories.

You can select multiple signatories.

- 7. Click Create forms.
- 8. Click the ellipsis button for the form you created and choose **Send for signing via portal**. The **Create task** page appears.
- 9. Complete the details on the page.

When you select the client, you can see the documents that will be sent as part of the change you've made. Use the **Signature required** option to indicate if any documents need signing.

10. Click Create task for the selected client.